## Инструкция по использованию сервиса ЭЗК студентами

Для получения информации из электронной зачётной книжки необходимо выполнить следующие действия:

1. Зайти на сайт <u>https://iis.bsuir.by</u>, выбрать пункт "Войти"

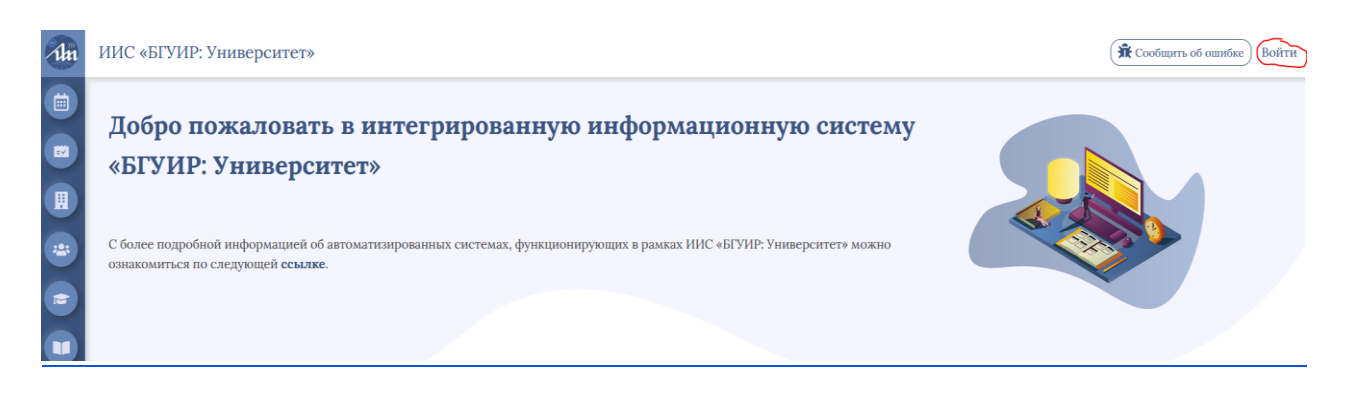

2. Ввести учётные данные (№ студенческого билета, пароль), выбрать пункт "Войти". Паролем по умолчанию является номер студенческого билета. При первом входе пользователю необходимо изменить пароль.

| Личный кабинет сту,                | цента |
|------------------------------------|-------|
| Я Студенческий билет               |       |
| Цанное поле является обязательным! |       |
| 🔒 Пароль                           | Ø     |
| Данное поле является обязательным! |       |
| Войти                              |       |
|                                    |       |
| Забыли пароль?                     |       |

3. В меню профиля выбрать пункт «Зачетка», затем выбрать необходимый семестр для просмотра информации о результатах аттестации. Сведения об изучаемых дисциплинах, количестве часов, форме контроля и т.д. отображаются на странице в виде таблицы.

| 1h | ИИС «БГУИР: Университет»                                        |                                                                                                    |              |              |            |                          |               |                | 6ee 🛞 |
|----|-----------------------------------------------------------------|----------------------------------------------------------------------------------------------------|--------------|--------------|------------|--------------------------|---------------|----------------|-------|
|    | 😧 Профиль.                                                      | Номер: 91020013 Общий средни                                                                            |              |              |            |                          | балл: 7.88    |                |       |
|    | <ul> <li>Petruser</li> <li>Rponyexas</li> <li>Epyrma</li> </ul> | Семестр: •1 02 03 04 05 06 07 08<br>Средняй балл за семестр: 7.2<br>Дисцип-<br>лини Часы ли Оценка Дата |              |              |            |                          | Преподаватель | Пересда-<br>чн |       |
|    | 📢 Объяклення<br>🛣 Диплом                                        | Huda                                                                                                    | 108.0        | San.         | 384        | 27.12.2019               |               | 0              |       |
| C  | <ul><li>Общежаетие</li><li>Волескания</li></ul>                 | Ист<br>ФилК                                                                                             | 72.0<br>68.0 | 3an.<br>3an. | 584<br>584 | 20.12.2019<br>03.01.2020 |               | 0              |       |